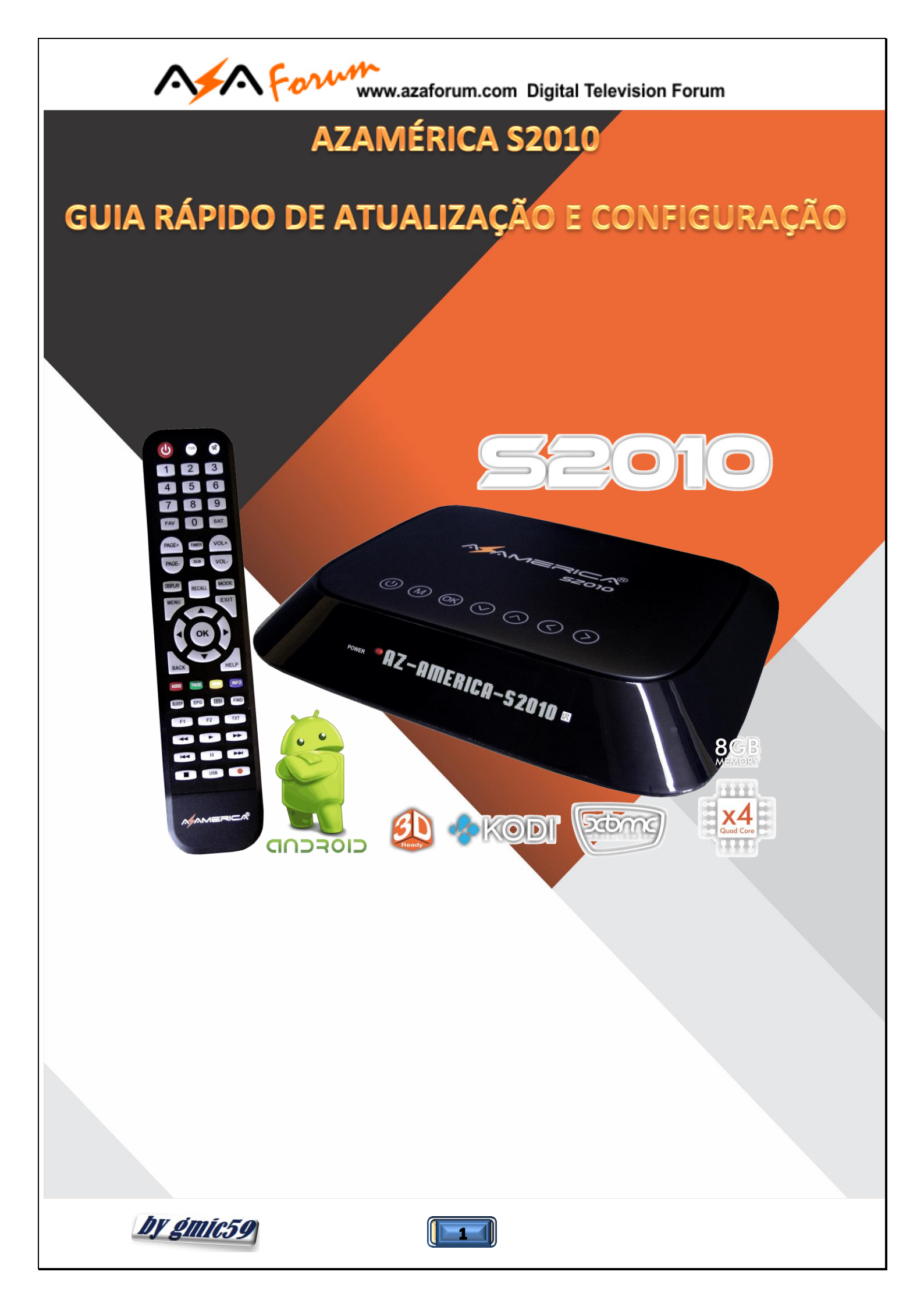

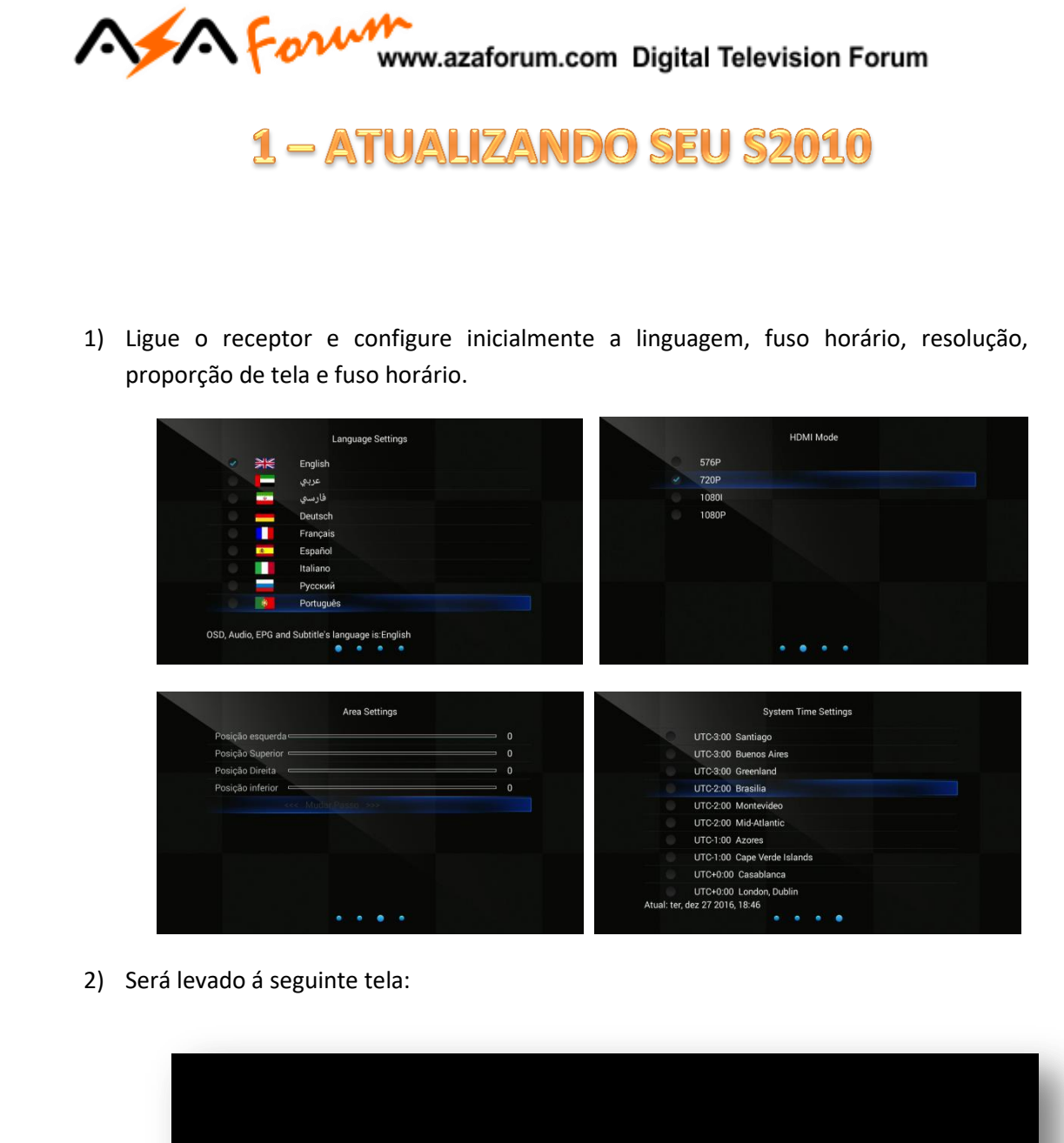

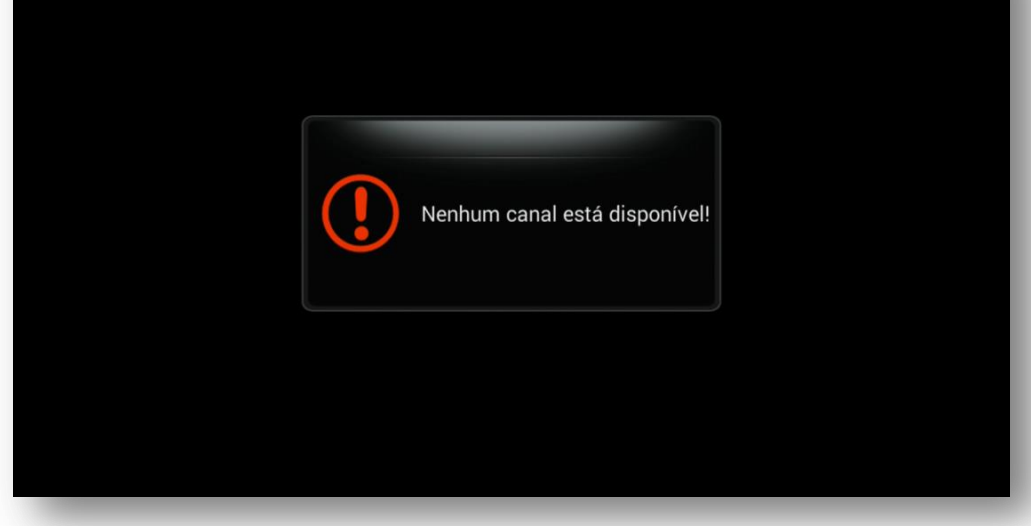

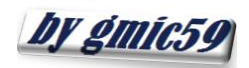

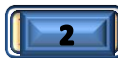

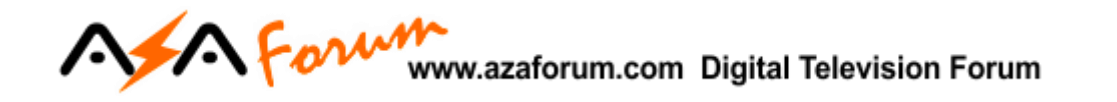

3) Pressione tecla Menu>>selecione Update (Atualização):

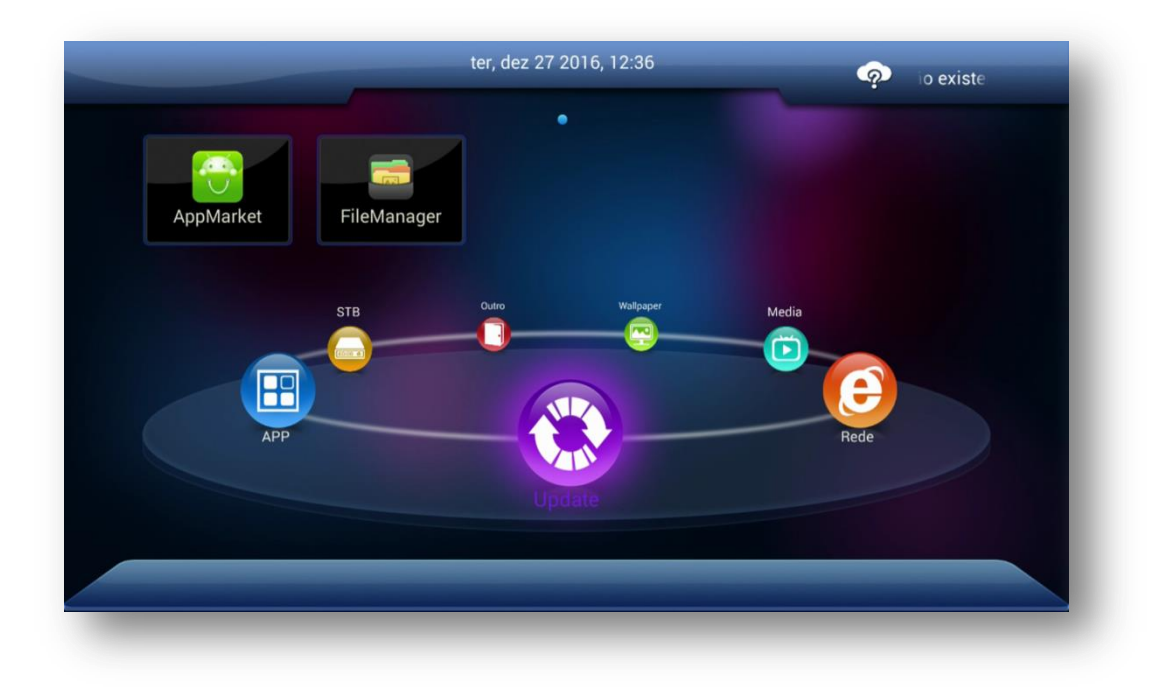

 Coloque o pendrive com o FW de atualização descompactado, aguarde alguns segundos para ser reconhecido pelo equipamento e pressione "OK" no controle remoto:

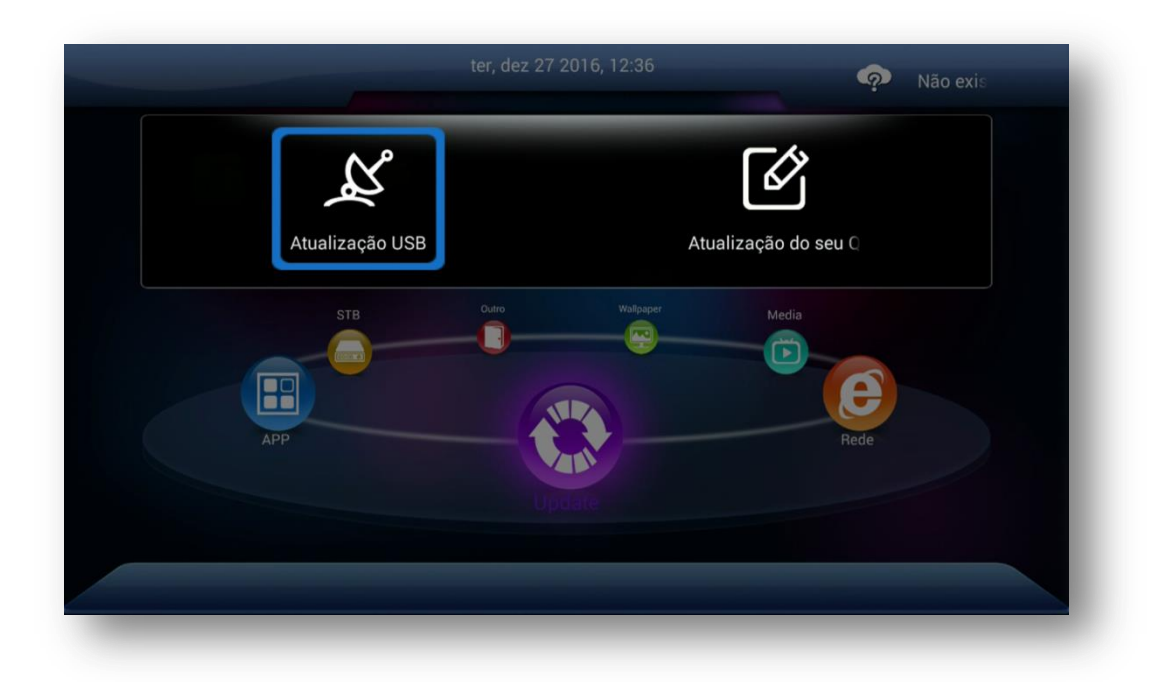

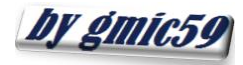

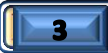

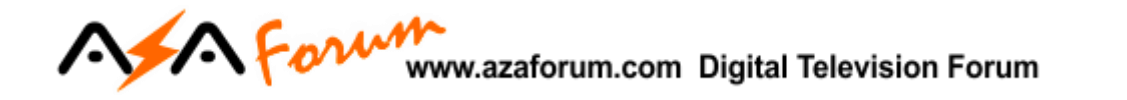

5) Selecione a opção "Atualização USB" e dentro dela o arquivo do FW de atualização:

| Software Band | co de da 🔗 Key | APK        | C Animação           | Image          |
|---------------|----------------|------------|----------------------|----------------|
|               |                | •          |                      |                |
| System Volume | LOST.DIR S201  | 0_V300_02  |                      |                |
|               |                |            |                      |                |
|               |                |            |                      |                |
|               |                |            |                      |                |
|               |                | "S2010_V30 | 0_02122016.bin"be ch | oosen(305.7MB) |
|               |                |            |                      |                |

6) Selecione SIM na caixa de opções

| Atualização USB |                        |            |                         |                |
|-----------------|------------------------|------------|-------------------------|----------------|
| Software        | Banco de da 🔗 Key      | APK        | Animação                | Image          |
|                 | Update                 |            |                         |                |
|                 |                        |            |                         |                |
| System Volume   | Update S2010_V300_0212 | 2016.bin ? |                         |                |
|                 |                        | _          |                         |                |
|                 | NÃO                    | SIM        |                         |                |
|                 |                        |            |                         |                |
|                 |                        | "S2010_V   | /300_02122016.bin"be ch | oosen(305.7MB) |
|                 |                        |            |                         |                |

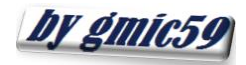

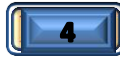

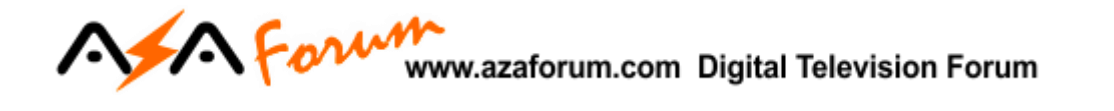

7) Pressione OK no controle remoto para o processo inicializar. Deixe transcorrer até o final, não interrompa:

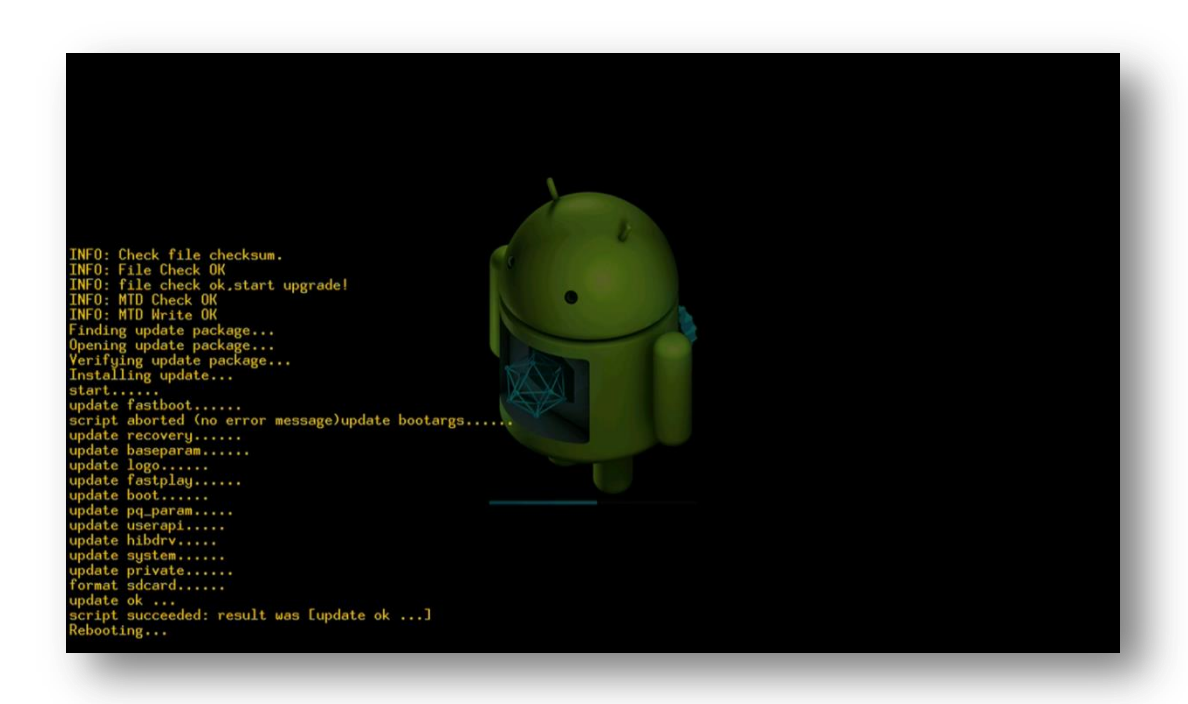

8) Ao final da atualização, seu equipamento reinicializará e vera a seguinte tela indicando que obteve sucesso na atualização:

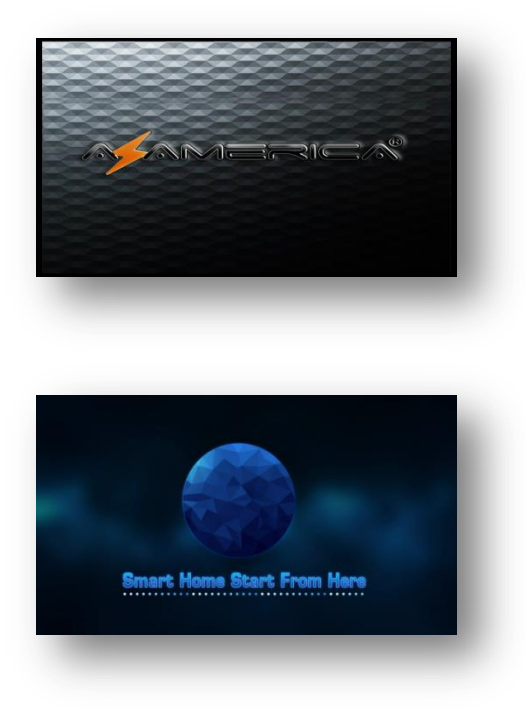

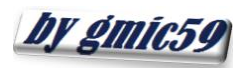

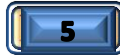

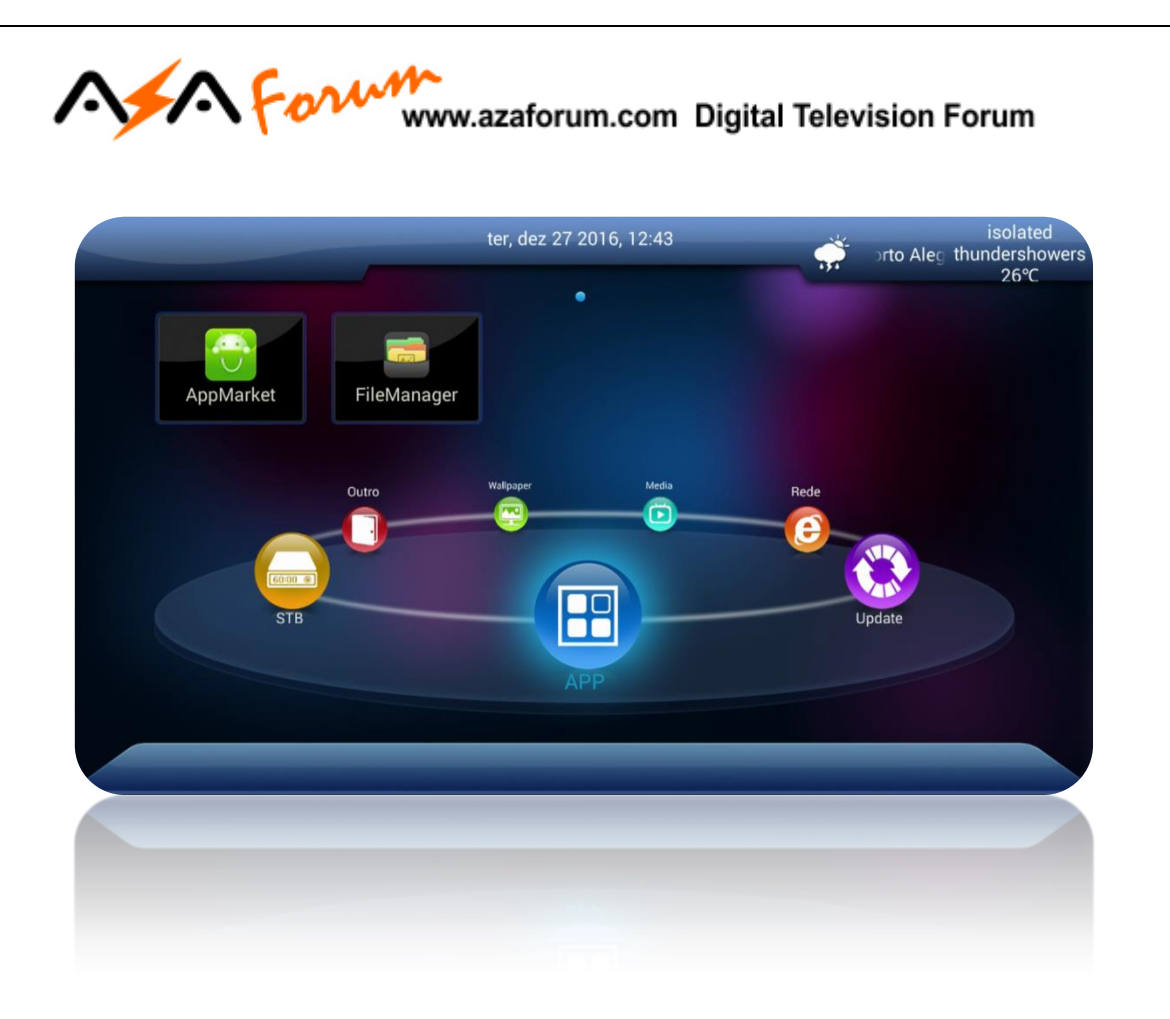

A atualização foi processada com sucesso e seu equipamento estará apto configurar, habilitar o IKS/SKS e buscar os canais.

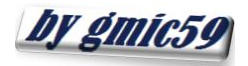

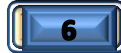

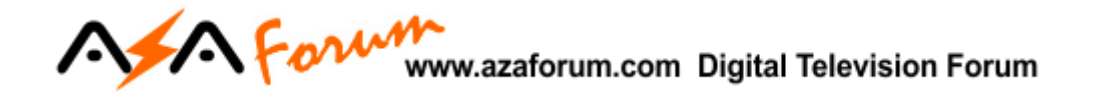

## 2 - HABILITANDO O IKS

Por default, **seu equipamento já vem habilitado para o IKS**, bastando configurar sua rede através do menu Rede:

|           | qu          | a, jan 1 2014, | 00:03 | ৾                                  | Não exi |
|-----------|-------------|----------------|-------|------------------------------------|---------|
| AppMarket | FileManager | •              |       |                                    |         |
| Update    | App         | STB            | Outro | Wallpaper<br>Construction<br>Media |         |

2.1)Selecione o modo de rede (cabo, wi-fi ou 3G) e configure conforme a sua necessidade.

|               | Wlan               | nO     |
|---------------|--------------------|--------|
| LAN           | Ativar Dispositivo |        |
| wireless      | 🥑 👜 Schommer       | 100% 🕥 |
| -             | 🛑 Liege            | 78%    |
| 3G            | APMG               | 67%    |
| VPN           | 🗃 Home             | 60%    |
| VEN           | 🖨 LisiBerto        | 60%    |
| Bluetooth 🛛 💼 | -0                 |        |
|               |                    |        |
|               | -0                 |        |
|               |                    |        |

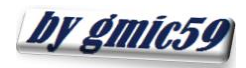

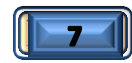

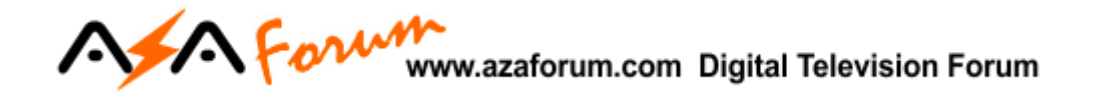

2.2)Ao habilitar sua internet estará apto a desbloquear automaticamente os canais buscados.

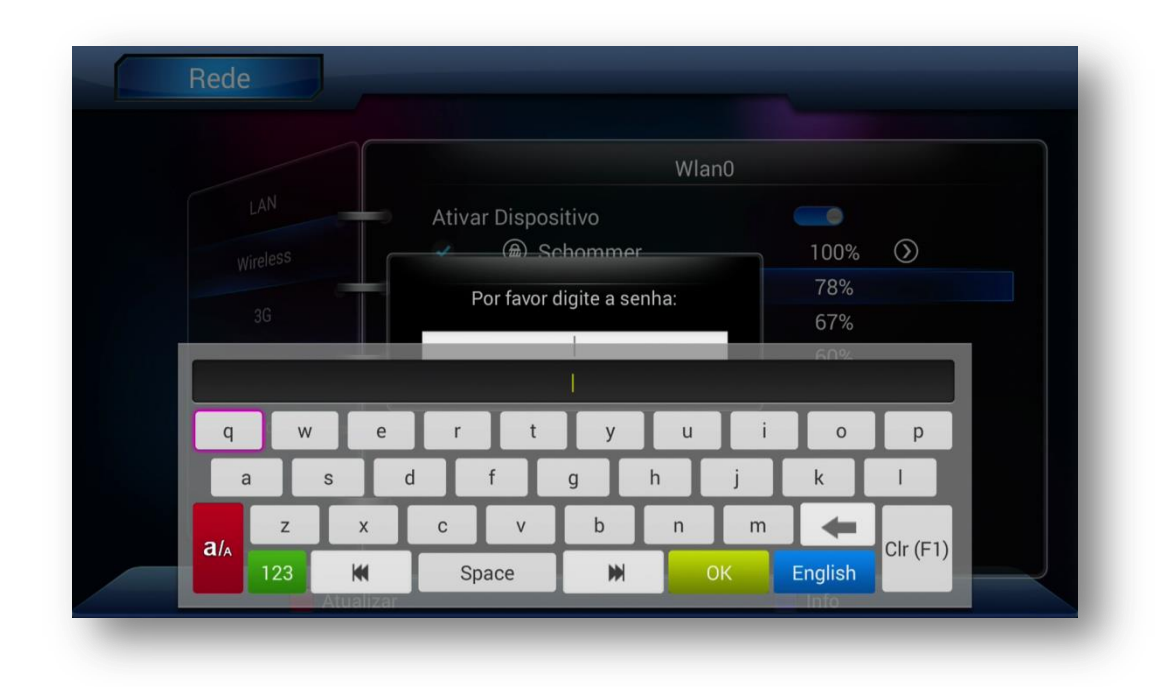

2.3) Utilize o Menu Outro>>Server Settings e verifique se está conectado ao servidor.

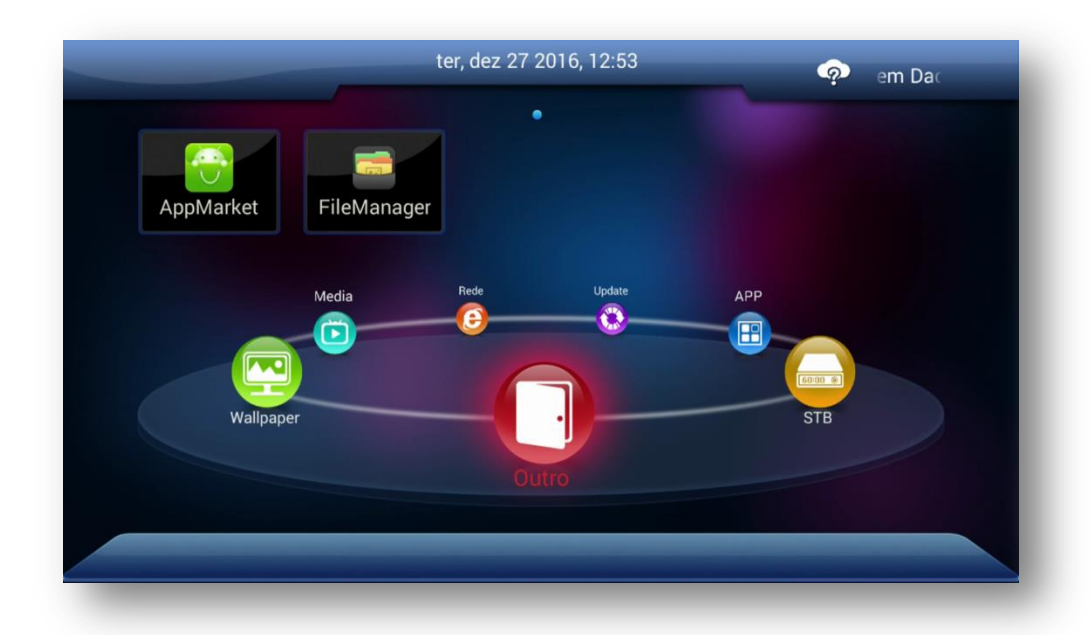

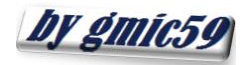

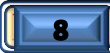

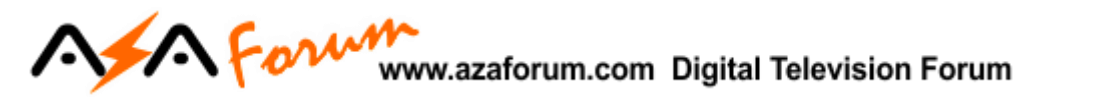

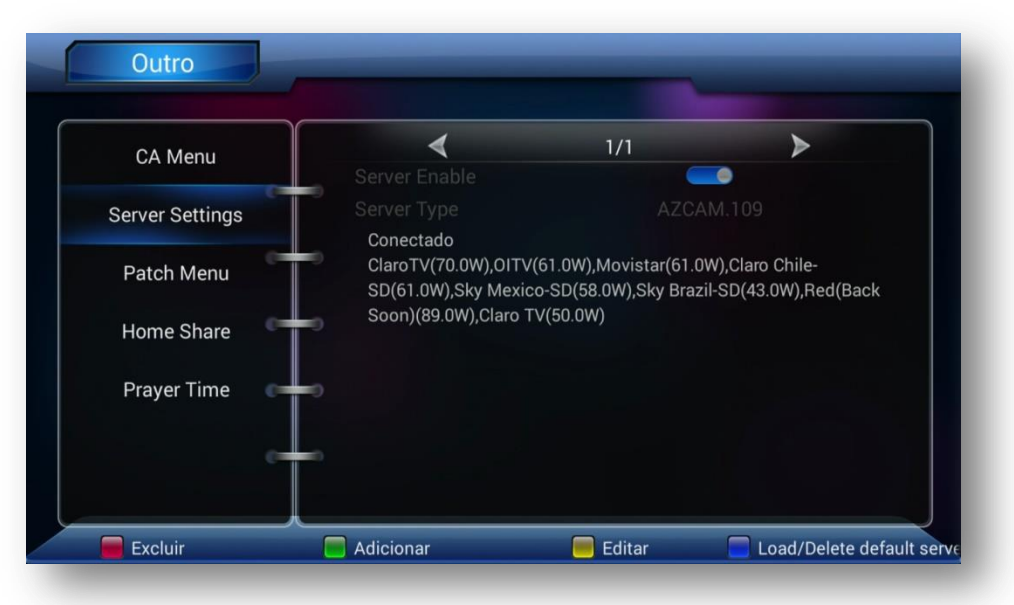

**OBS:** Constado não haver conexão, basta pressionar a tecla azul do controle remoto e seguir os passos da tela para habilitar o IKS.

## 3 – HABILITANDO O SKS

Por default, O SKS vem desabilitado pelo FW, portanto será necessário habilitar esse serviço.

Para habilitar o SKS, estando em qualquer canal, mesmo codificado, pressione F1 + 111.

by gmics

| 4 SES4 [22.0W]<br>5 Intelsat 23 [53.0W]<br>6 Hispasat2 [30.0W]<br>7 Amazonas [61.0W]<br>8 Hispasat3 [30.0W]<br>9 SES4_2 [22.0W]<br>Off ✓<br>Info | 4 SES4 [22.0W]<br>5 Intelsat 23 [53.0W]<br>6 Hispasat2 [30.0W]<br>7 Amazonas [61.0W]<br>8 Hispasat3 [30.0W]<br>9 SES4_2 [22.0W]<br>0ff ✓<br>□ Info | 4 SES4 [22.0W]<br>5 Intelsat 23 [53.0W]<br>6 Hispasat2 [30.0W]<br>7 Amazonas [61.0W]<br>8 Hispasat3 [30.0W]<br>9 SES4_2 [22.0W]<br>Off ✓<br>■ Info |   | SDS           | List    |
|----------------------------------------------------------------------------------------------------|----------------------------------------------------------------------------------------------------|----------------------------------------------------------------------------------------------------|---|---------------|---------|
| 5 Intelsat 23 [53.0W]<br>6 Hispasat2 [30.0W]<br>7 Amazonas [61.0W]<br>8 Hispasat3 [30.0W]<br>9 SES4_2 [22.0W]<br>Off ✓                           | 5 Intelsat 23 [53.0W]<br>6 Hispasat2 [30.0W]<br>7 Amazonas [61.0W]<br>8 Hispasat3 [30.0W]<br>9 SES4_2 [22.0W]<br>0ff ✓<br>□ Info                   | 5 Intelsat 23 [53.0W]<br>6 Hispasat2 [30.0W]<br>7 Amazonas [61.0W]<br>8 Hispasat3 [30.0W]<br>9 SES4_2 [22.0W]<br>Off ✓<br>Info                     |   | 4 SES4 [22.0] | W]      |
| 6 Hispasat2 [30.0W]<br>7 Amazonas [61.0W]<br>8 Hispasat3 [30.0W]<br>9 SES4_2 [22.0W]<br>0ff ✓ ✓                                                  | 6 Hispasat2 [30.0W]<br>7 Amazonas [61.0W]<br>8 Hispasat3 [30.0W]<br>9 SES4_2 [22.0W]<br>Off ✓<br>■ Info                                            | 6 Hispasat2 [30.0W]<br>7 Amazonas [61.0W]<br>8 Hispasat3 [30.0W]<br>9 SES4_2 [22.0W]<br>Off ✓<br>□ Info                                            |   | 5 Intelsat 23 | [53.0W] |
| 7 Amazonas [61.0W]<br>8 Hispasat3 [30.0W]<br>9 SES4_2 [22.0W]<br>Off ~                                                                           | 7 Amazonas [61.0W]<br>8 Hispasat3 [30.0W]<br>9 SES4_2 [22.0W]<br>Off ✓<br>□ Info                                                                   | 7 Amazonas [61.0W]<br>8 Hispasat3 [30.0W]<br>9 SES4_2 [22.0W]<br>Off ✓<br>■ Info                                                                   |   | 6 Hispasat2   | 30.0W]  |
| 8 Hispasat3 [30.0W]<br>9 SES4_2 [22.0W]<br>Off                                                                                                   | 8 Hispasat3 [30.0W]<br>9 SES4_2 [22.0W]<br>Off ✓<br>□ Info                                                                                         | 8 Hispasat3 [30.0W]<br>9 SES4_2 [22.0W]<br>Off ~                                                                                                   |   | 7 Amazonas    | [61.0W] |
| 9 SES4_2 [22.0W]<br>Off ~                                                                                                    | 9 SES4_2 [22.0W]<br>Off ~                                                                                                    | 9 SES4_2 [22.0W]<br>Off ~                                                                                                    |   | 8 Hispasat3   | 30.0W]  |
| Off <                                                                                                    | Off <                                                                                                    | Off 🖌                                                                                                    |   | 9 SES4_2 [22  | .0W]    |
| Info                                                                                                    | Info                                                                                                    | Info                                                                                                    |   | Off           |         |
|                                                                                                    |                                                                                                    |                                                                                                    |   | = 1           | nfo     |
|                                                                                                    |                                                                                                    |                                                                                                    |   |               |         |
|                                                                                                    |                                                                                                    |                                                                                                    |   |               |         |
|                                                                                                    |                                                                                                    |                                                                                                    | _ |               |         |
|                                                                                                    |                                                                                                    |                                                                                                    | _ |               |         |

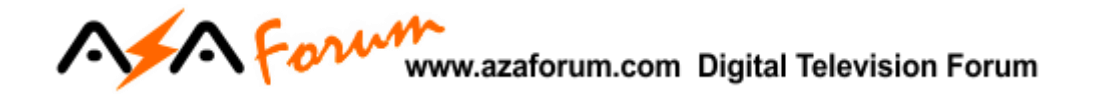

3.1) Selecione o satélite desejado:

| SDS List                  |
|---------------------------|
| 1 Intelsat 21 [58.0W]     |
| 2 Intelsat 21_2 [58.0W] 🕑 |
| 3 Amazonas_2 [61.0W       |
| 4 SES4 [22.0W]            |
| 5 Intelsat 23 [53.0W]     |
| 6 Hispasat2 [30.0W]       |
| 7 Amazonas [61.0W]        |
| 🧧 Info                    |

Esse procedimento adicionará o satélite de chaves ao final da listagem que poderá ser acessada pelo menu>>STB>>Instalação>>Satélite. Configure nesse satélite os dados da chave DiSEqC se estiver a estiver usando no tuner 2.

**OBS:** Após configurar, pressione a tecla azul do controle remoto para conferir a recepção das chaves.

|   |                  |                       |         | 73    | Eutelsat 8(8.0W)         |
|---|------------------|-----------------------|---------|-------|--------------------------|
|   | Satélite         | Star One C2 (70.0W)   | $\odot$ | 74    | Nilesat(7.0W)            |
| 3 | Transponder      | 12080/V/29900/3/4     | $\odot$ | 75    | Futelect E/E ()(M)       |
|   | LNB Frequency    | Universal(9750/10600) | $\odot$ | /5    | Eutersat 5(5.0W)         |
|   | LNB Power        | 13V/18V               | $\odot$ | 76    | Amos 2/3(4.0W)           |
|   | DiSEqC1.0        | LNB3                  | $\odot$ | 77    | Thor 5/6(1.0W)           |
| 1 | DiSEqC1.1        | None                  | $\odot$ | 70    | C AsiaSat 2S (105 EE)    |
| T | 22KHz            | Auto                  | $\odot$ | 10    | C_ASIASAL 35 (105.5E)    |
| 1 | Tuner            | Tuner 1               | $\odot$ | 79    | Intelsat 21_2 [58.0W](58 |
| T | Pesquisa de Rede |                       |         |       |                          |
|   | Só FTA           |                       |         |       |                          |
| T | Sinal 66         | 5% Qualidade          |         |       |                          |
|   |                  |                       |         | F1: S | elecione SAT: Pesquisa M |
|   |                  |                       |         |       |                          |

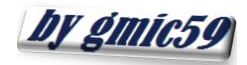

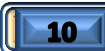

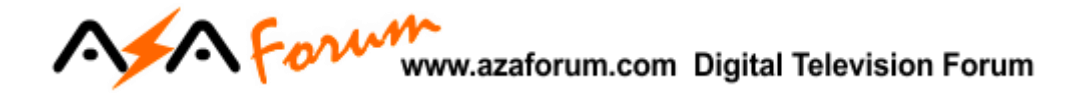

Cumpridos os procedimentos de habilitação do desbloqueio por IKS ou SKS, faça a busca de canais, veja como fazer na seção 4 – Buscando os Canais.

*Dica:* Nada impede que a busca de canais seja realizada antes da habilitação do desbloqueio IKS/SKS. A opção é do usuário.

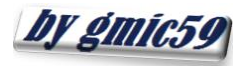

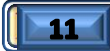

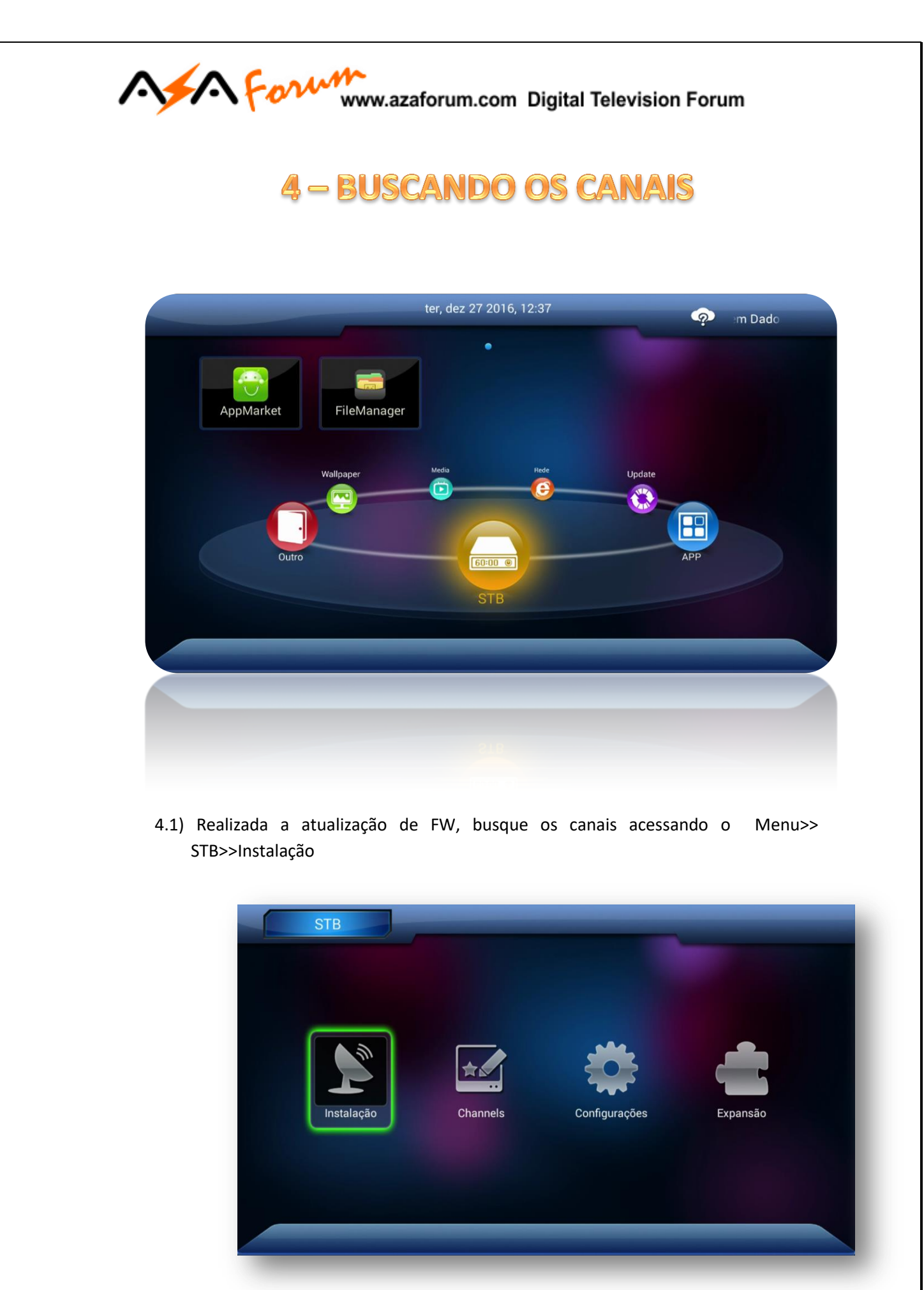

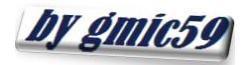

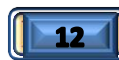

| Instalação        |                  | <i>i</i> Encontrar:S  | Star One C2 |
|-------------------|------------------|-----------------------|-------------|
| Definiçãos Antons | Satélite         | Star One C2 (70.0W)   | $\bigcirc$  |
| Definições Antena | Transponder      | 12520/V/29900/3/4     | $\bigcirc$  |
| Pesquisa Manual   | LNB Frequency    | Universal(9750/10600) | $\bigcirc$  |
|                   | LNB Power        | 13V/18V               | $\bigcirc$  |
| Motor             | DiSEqC1.0        | LNB3                  | $\bigcirc$  |
|                   | DiSEqC1.1        | None                  | $\bigcirc$  |
| USALS             | 22KHz            | Auto                  | $\bigcirc$  |
|                   | Tuner            | Tuner 1               | $\bigcirc$  |
|                   | Pesquisa de Rede |                       |             |
|                   | Só FTA           |                       |             |

4.2) Configure DiSEqC se estiver utilizando e pressione tecla vermelha (busca pelos TP existente no decodificador), ou tecla Amarela se quiser busca Cega (varredura no satélite e busca de todos os TP e canais). Aguarde o termino.

|                | Só TV: 240             |      |                | Só Radio: 69      |
|----------------|------------------------|------|----------------|-------------------|
| <b>\$</b> 0231 | CNN Internacion        |      | <b>1</b> 0060  | Festa             |
| <b>\$</b> 0232 | SIC Internacional      |      | <b>\$</b> 0061 | Trilhas Sonoras   |
| <b>\$</b> 0233 | DW (Amerika)           |      | <b>\$</b> 0062 | Anos 60           |
| 0234           | Novo Tempo             |      | <b>\$</b> 0063 | New Rock          |
| <b>\$</b> 0235 | TESTE 08               | 100% | <b>\$</b> 0064 | Sertanejo Univer  |
| <b>\$</b> 0236 | Premiere 7             |      | <b>\$</b> 0065 | Rádio Globo SP    |
| <b>\$</b> 0237 | TV Tribuna Sant        |      | <b>\$</b> 0066 | Rádio Globo RJ    |
| <b>\$</b> 0238 | Bandeirantes           |      | <b>\$</b> 0067 | Anos 80           |
| <b>\$</b> 0239 | Futura                 |      | <b>\$</b> 0068 | TESTE RADIO 1     |
| 0240           | Novo Tempo HD          |      | <b>\$</b> 0069 | Blues             |
| Star One C2    | 2:12680/V/29900(24/24) |      | Proc           | urar Tempo: 00:51 |

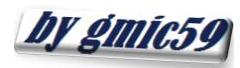

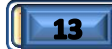

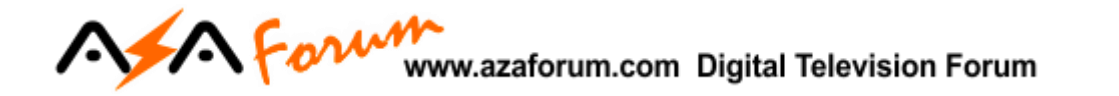

*Dica:* Ordene os canais na forma desejada no Menu>>STB>> Channels>>Opção Tipo:

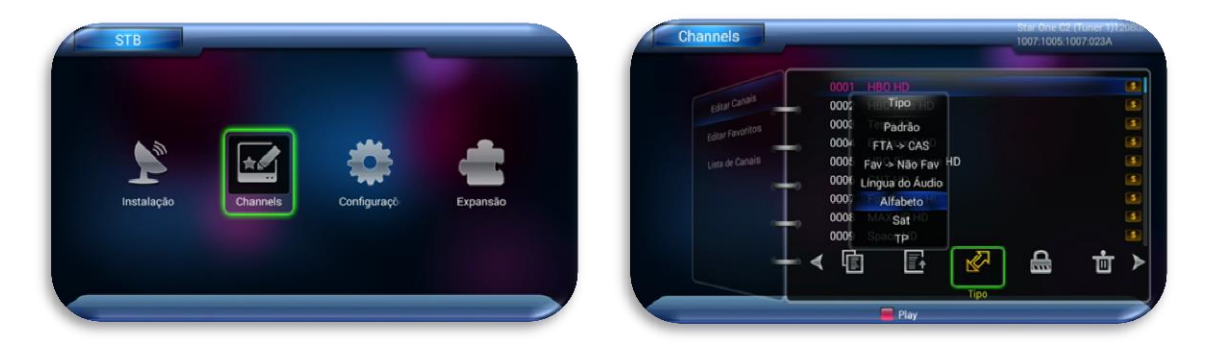

4.3) Retorne á grade de canais, deverão estar abertos.

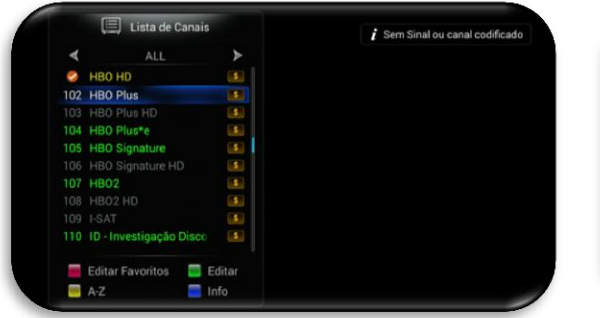

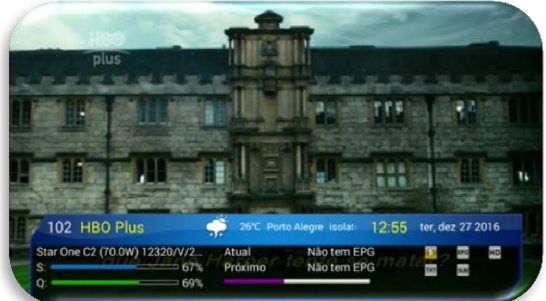

## Bem vindo ao Azamerica S2010

O Android que você tanto esperava.

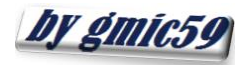

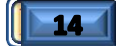

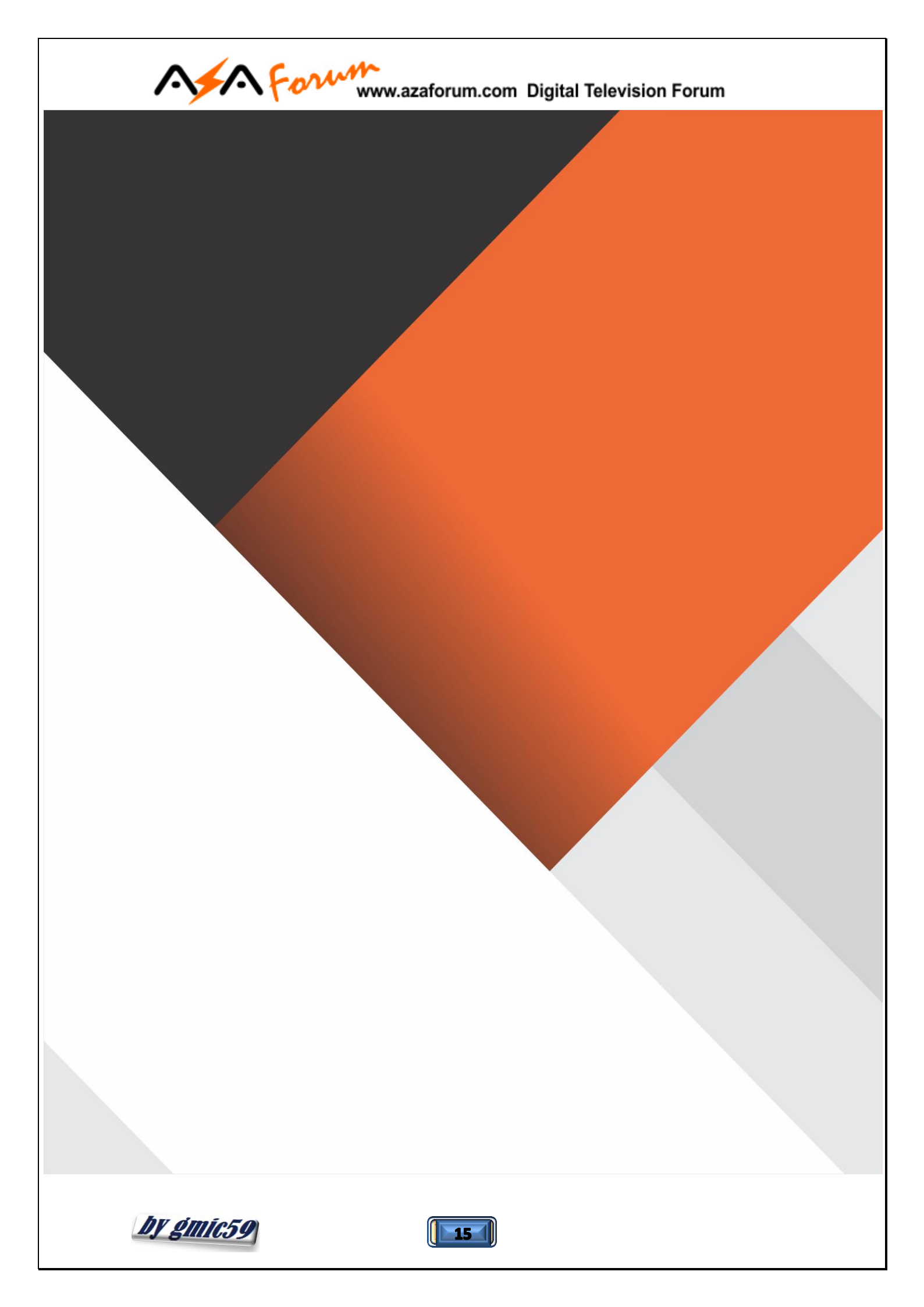